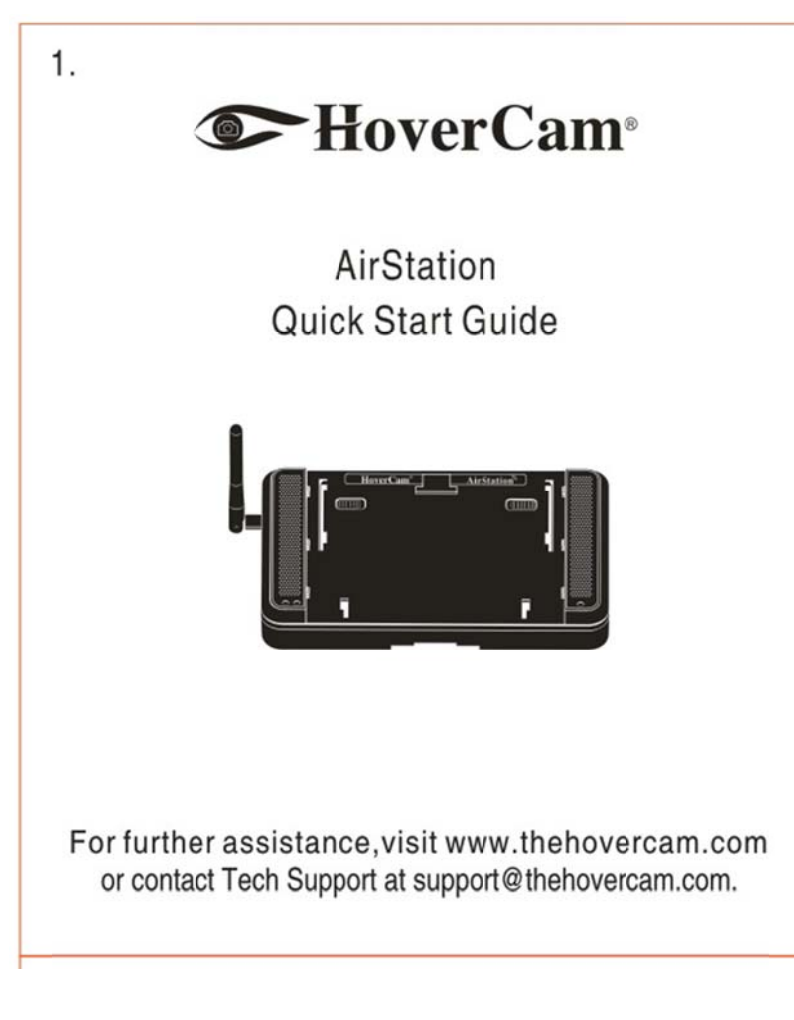

AirStation

Quick Start Guide

For further assistance, visit <u>www.thehovercam.com</u> or contact Tech Support at support@thehovercam.com

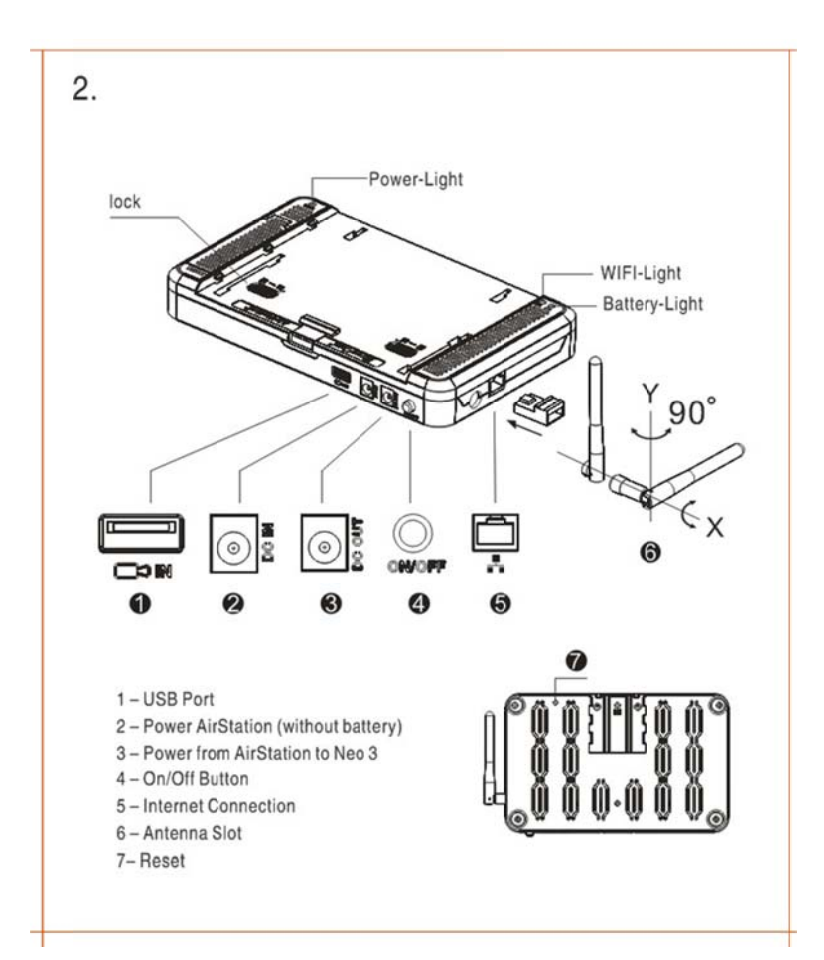

Lock

Power-Light

WIFI-Light

Battery-Light

- 1 USB Port
- 2 Power AirStation (without battery)
- 3 Power from AirStation to Neo 3
- 4 On/Off Button
- 5 Internet Connection
- 6 Antenna Slot

7– Reset

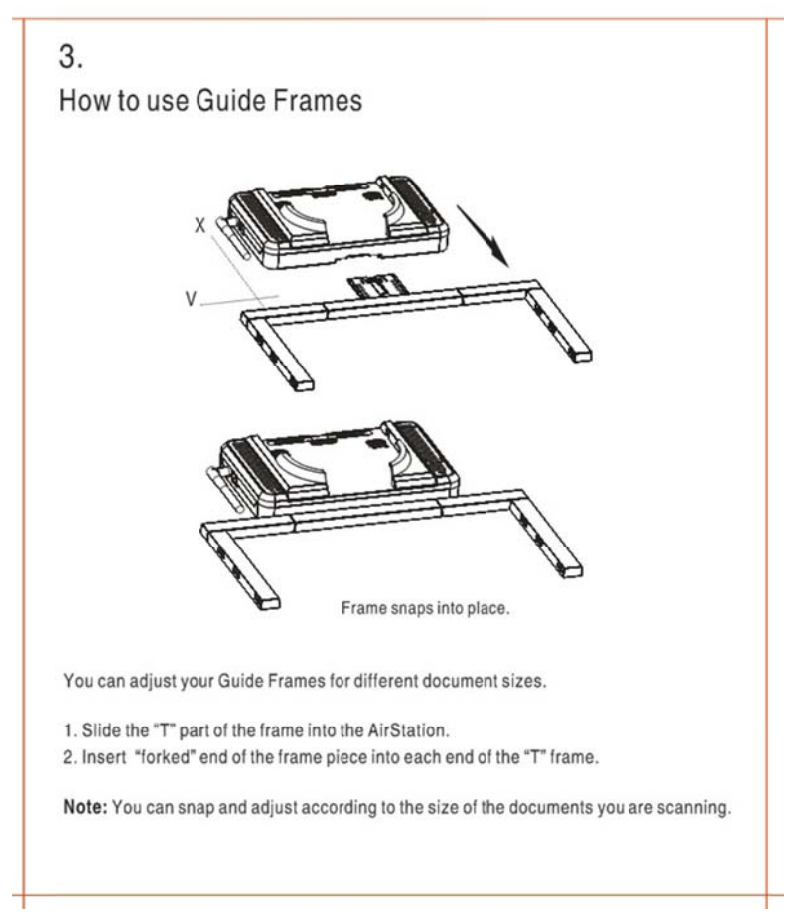

How to use Guide Frames

Frame snaps into place.

You can adjust your Guide Frames for different document sizes.

- 1. Slide the "T" part of the frame into the AirStation.
- 2. Insert "forked" end of the frame piece into each end of the "T" frame.

Note: You can snap and adjust according to the size of the documents you are scanning.

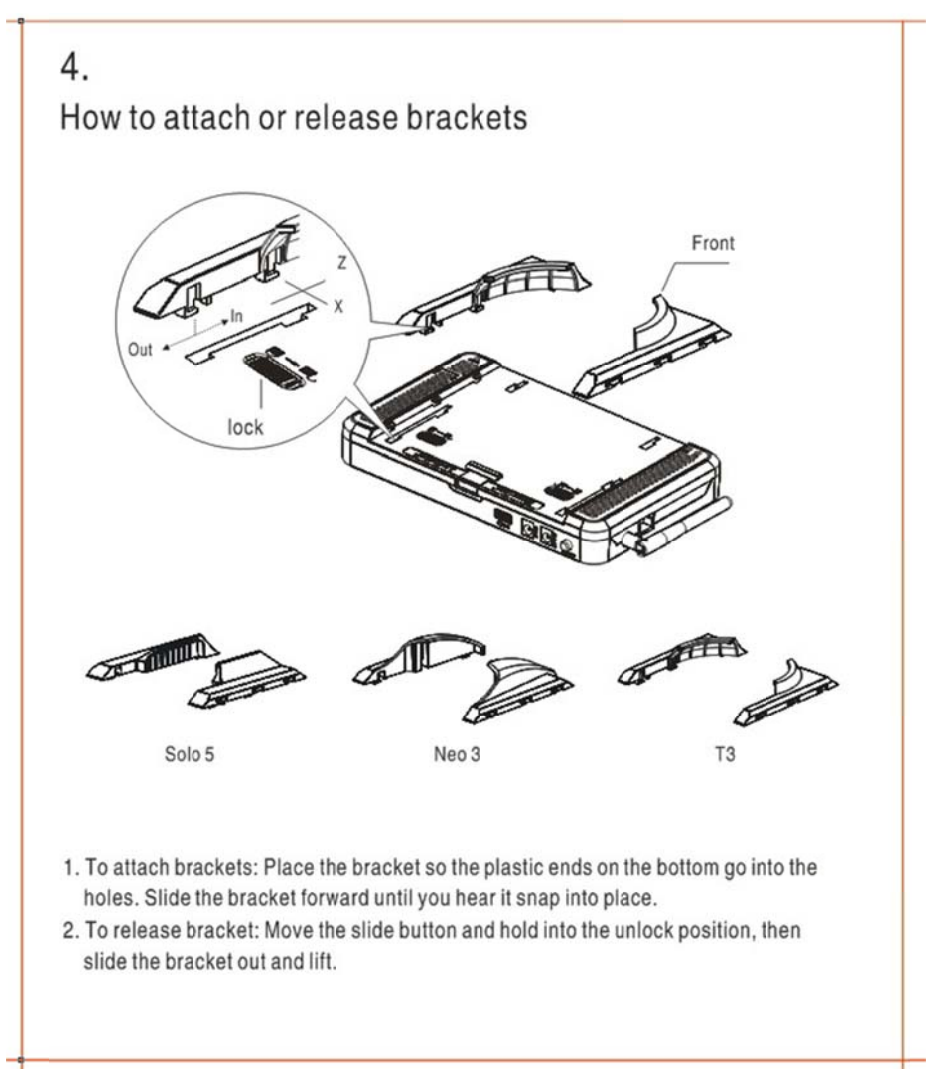

## How to attach or release brackets

Out

In

Lock

Front

Solo 5 Neo 3 T3

- 1. To attach brackets: Place the bracket so the plastic ends on the bottom go into the holes. Slide the bracket forward until you hear it snap into place.
- 2. To release bracket: Move the slide button and hold into the unlock position, then slide the bracket out and lift.

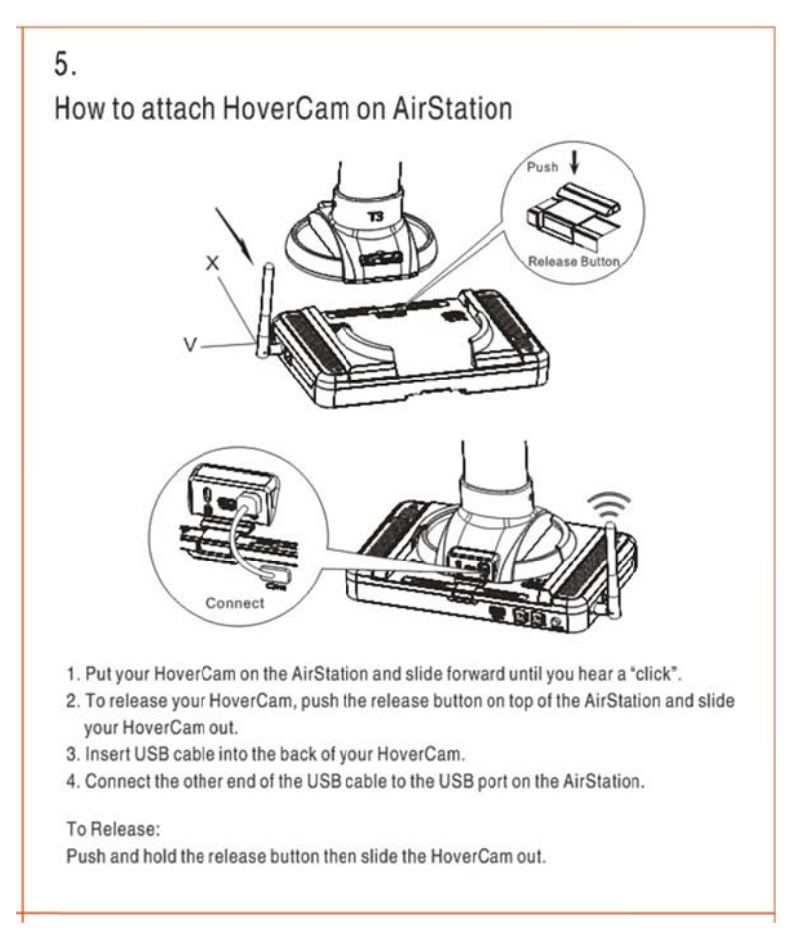

How to attach HoverCam on AirStation

Push Release Button Connect

- 1. Put your HoverCam on the AirStation and slide forward until you hear a "click".
- 2. To release your HoverCam, push the release button on top of the AirStation and slide your HoverCam out.
- 3. Insert USB cable into the back of your HoverCam.
- 4. Connect the other end of the USB cable to the USB port on the AirStation. To Release:

Push and hold the release button then slide the HoverCam out.

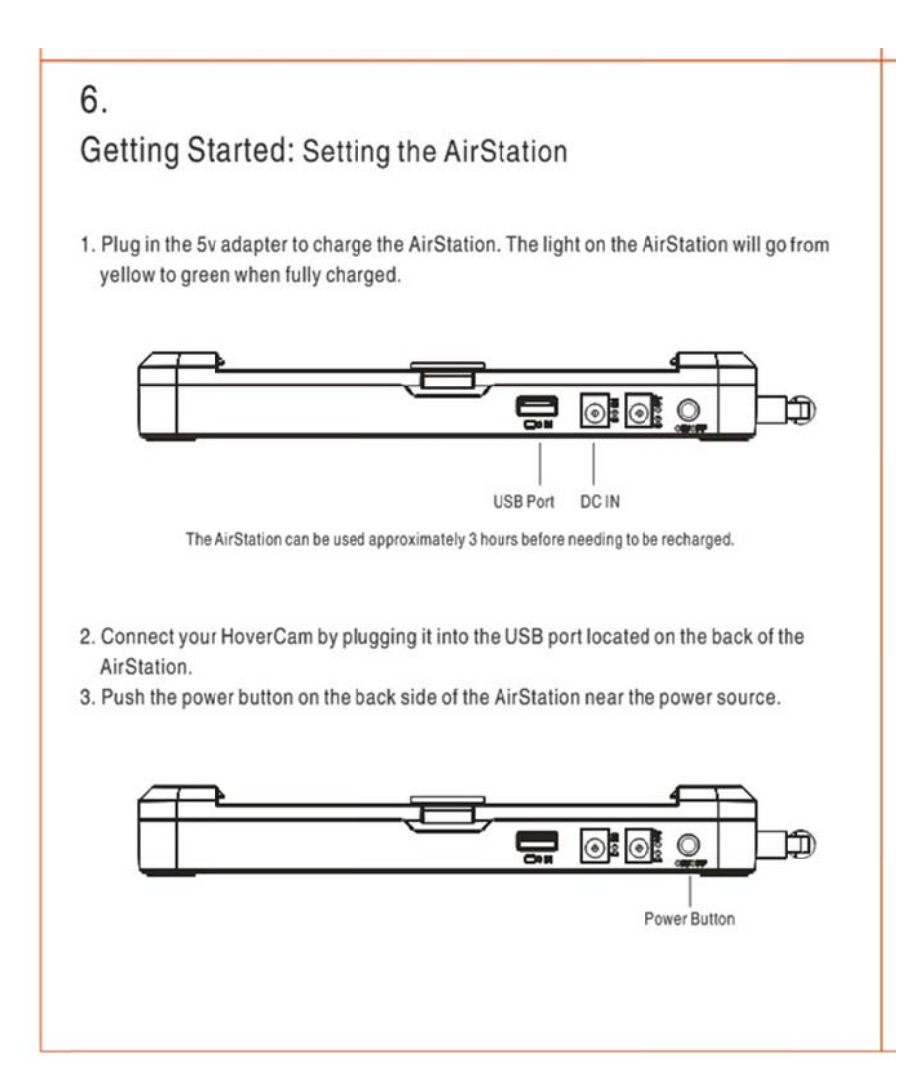

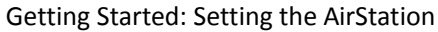

1. Plug in the 5v adapter to charge the AirStation. The light on the AirStation will go from yellow to green when fully charged.

USB Port DC IN

The AirStation can be used approximately 3 hours before needing to be recharged.

2.Connect your HoverCam by plugging it into the USB port located on the back of the AirStation.

3. Push the power button on the back side of the AirStation near the power source. Power Button

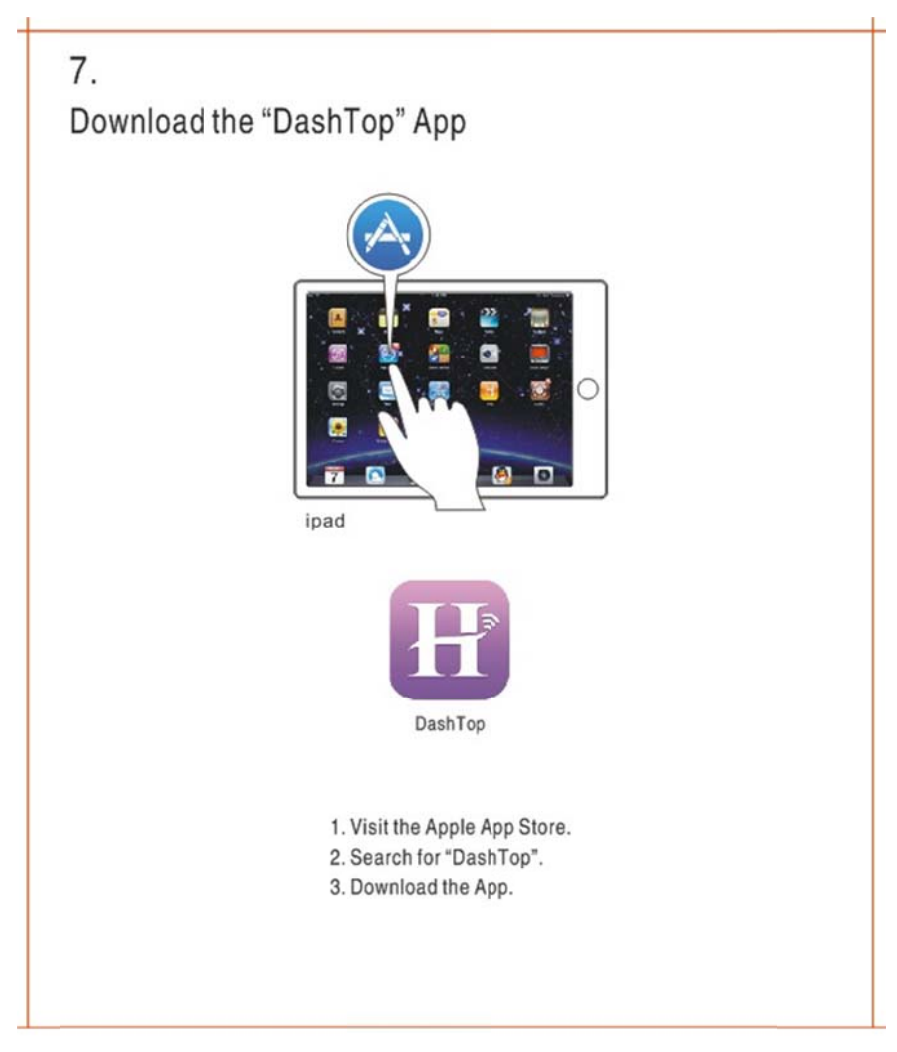

Download the "DashTop" App

ipad DashTop

- 1. Visit the Apple App Store.
- 2. Search for "DashTop".
- 3. Download the App.

# 8.

# Connect AirStation without Internet

1a) On your windows toolbar, click on the network icon normally located in the bottom right hand corner of your screen. For Mac, it is normally located on the top bar.
b) Click on the AirStation network and click connect.

| Networks       |               |
|----------------|---------------|
| WI-FI          |               |
| AirStation     | Connected Sal |
| 016610         |               |
| Sara Boo       |               |
| EDAIN          | al.           |
| SETUP          | 24            |
| Hidden network | -             |

2. In your browser type 192.168.168.1:8080 and hit enter.

3. On the web page click the "stream " link on the left hand side of the page. A live video stream of what is under your camera should be displayed.

Congratulations! You can now use the AirStation with the downloaded "DashTop" App.

## Connect AirStation with Internet bridging

1a) On your windows toolbar, click on the network icon normally located in the bottom right hand corner of your screen. For Mac, it is normally located on the top bar.

b) Click on the AirStation network and click connect.

## Connect AirStation without Internet

1a) On your windows toolbar, click on the network icon normally located in the bottom right hand corner of your screen. For Mac, it is normally located on the top bar.b) Click on the AirStation network and click connect.

- 2. In your browser type 192.168.168.1:8080 and hit enter.
- 3. On the web page click the "stream " link on the left hand side of the page. A live video stream of what is under your camera should be displayed.

Congratulations! You can now use the AirStation with the downloaded "DashTop" App.

### Connect AirStation with Internet bridging

- 1a) On your windows toolbar, click on the network icon normally located in the bottom right hand corner of your screen. For Mac, it is normally located on the top bar.
  - b) Click on the AirStation network and click connect.

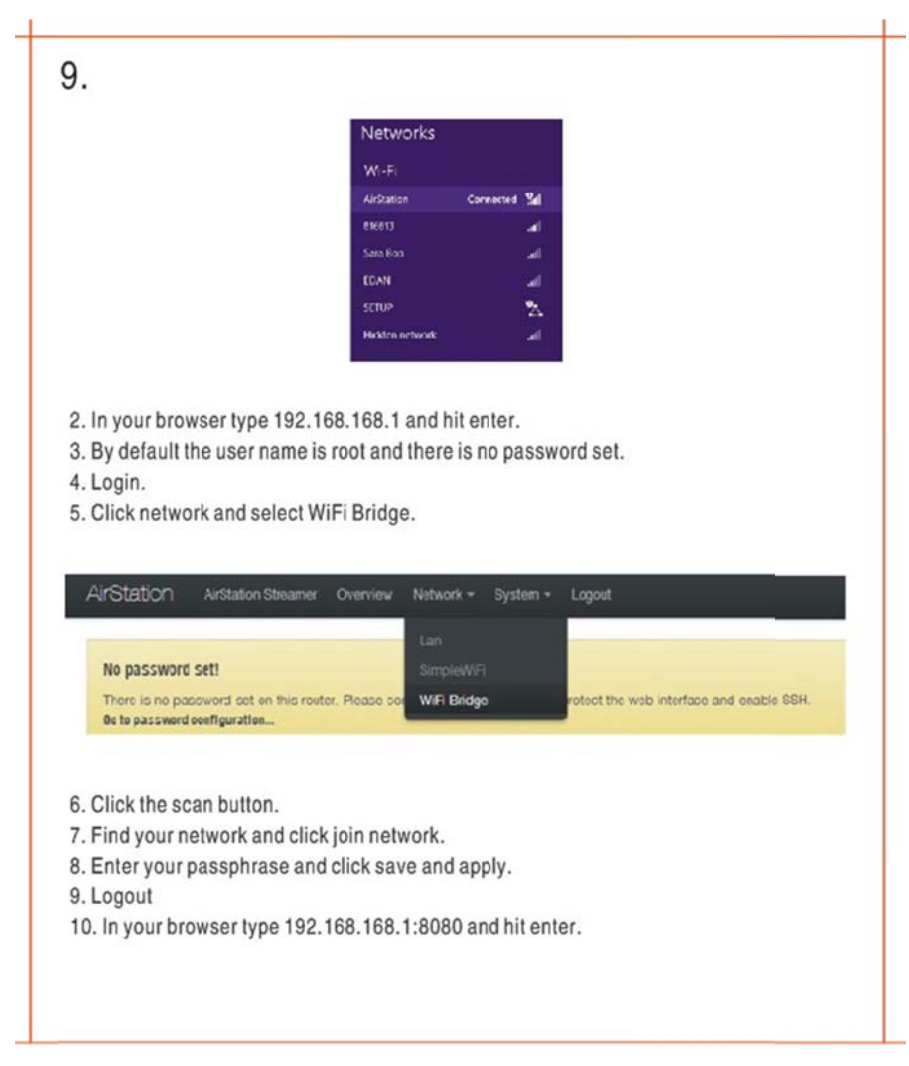

2. In your browser type 192.168.168.1 and hit enter.

- 3. By default the user name is root and there is no password set.
- 4. Login.
- 5. Click network and select WiFi Bridge.
- 6. Click the scan button.
- 7. Find your network and click join network.
- 8. Enter your passphrase and click save and apply.
- 9. Logout
- 10. In your browser type 192.168.168.1:8080 and hit enter.

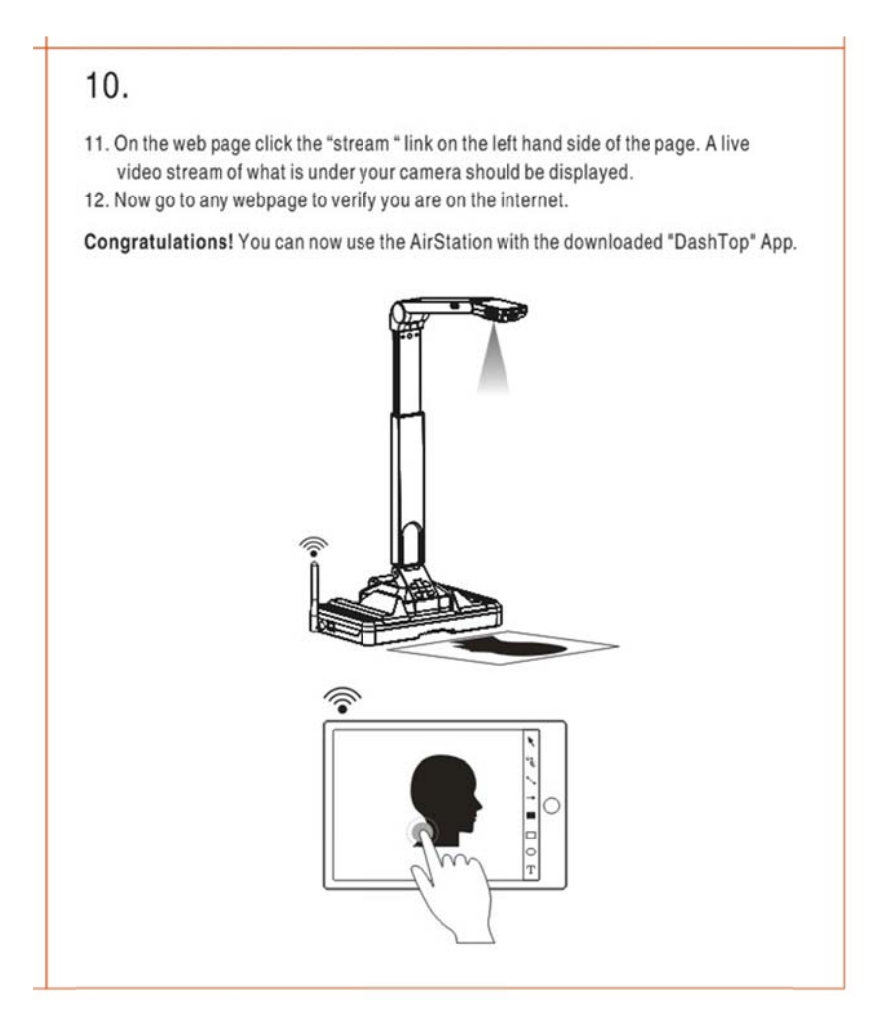

11. On the web page click the "stream " link on the left hand side of the page. A live video stream of what is under your camera should be displayed.

12. Now go to any webpage to verify you are on the internet.

Congratulations! You can now use the AirStation with the downloaded "DashTop" App.

#### **FCC Statement**

This equipment has been tested and found to comply with the limits for a Class B digital device, pursuant to part 15 of the FCC rules. These limits are designed to provide reasonable protection against harmful interference in a residential installation. This equipment generates, uses and can radiate radio frequency energy and, if not installed and used in accordance with the instructions, may cause harmful interference to radio communications. However, there is no guarantee that interference will not occur in a particular installation. If this equipment does cause harmful interference

to radio or television reception, which can be determined by turning the equipment off and on, the user is encouraged to try to correct the interference by one or more of the following measures: -Reorient or relocate the receiving antenna.

-Increase the separation between the equipment and receiver.

-Connect the equipment into an outlet on a circuit different from that to which the receiver is connected.

-Consult the dealer or an experienced radio/TV technician for help.

This equipment complies with Part 15 of the FCC Rules.Operation is subject to the following two conditions:

(1) This device may not cause harmful interference, and

(2) This device must accept any interference received, including interference that may cause undesired operation.

### **FCC Radiation Exposure Statement**

This equipment complies with FCC RF radiation exposure limits set forth for an uncontrolled environment. This transmitter should be installed and operatated with a minimum distance of 20 centimeters between the radiator and your body and must not be co-located or operating in conjunction with any other antenna or transmitter.

### Caution!

The manufacturer is not responsible for any radio or TV interference caused by unauthorized modifications to this equipment. Such modifications could void the user authority to operate the equipment.